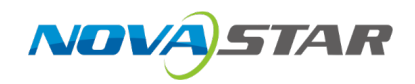

# MX40 Pro LED Display Controller

NovaStar's flagship 4K LED display controller, the MX40 Pro, offers rich video input connectors (HDMI 2.0, DP 1.2 and 12G-SDI) and 20 Ethernet output ports. It can work with the brand-new VMP screen configuration software to provide users with the ultimate experience.

# **Quick Start Guide**

# Applications

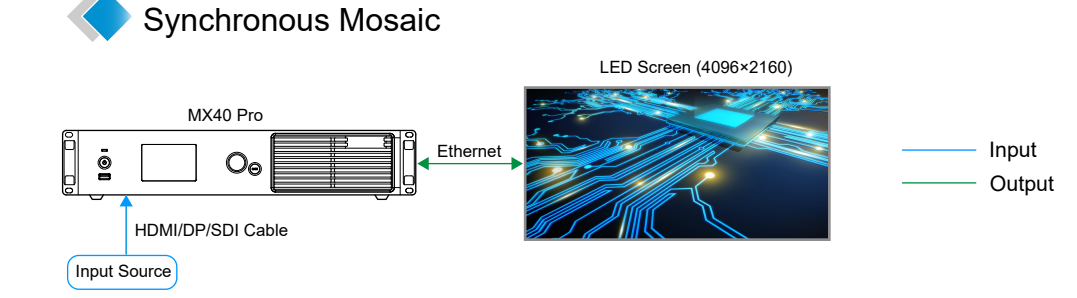

# **s**

## Step 1 Set an Input Source

#### 1 Select an Input Source

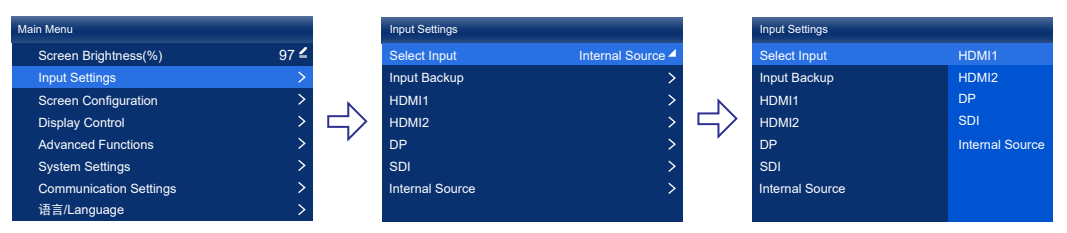

#### 2 Set Input Source Parameters

According to the input source type, perform the relevant operations of the external input source (HDMI, DP) or internal source. SDI does not support input resolution settings.

#### >> External Input Source

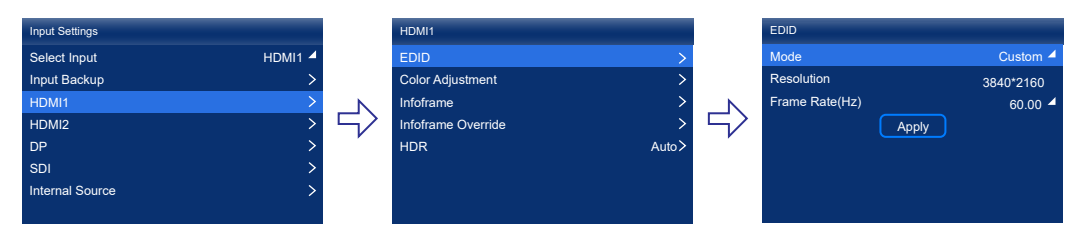

#### Mode:

• Custom: Manually specify a resolution.

• Preset: Select a resolution preset.

#### >> Internal Source

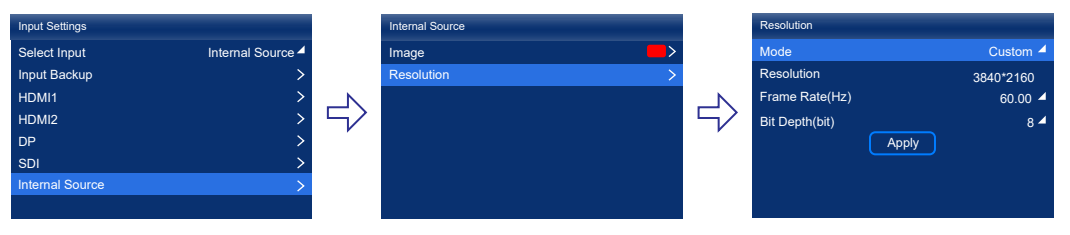

The internal source can be used as a test pattern to debug the screen and find problems. If you want to change the image of the internal source, choose **Internal Source** > **Image**.

### Long-Distance Transmission via OPT Ports

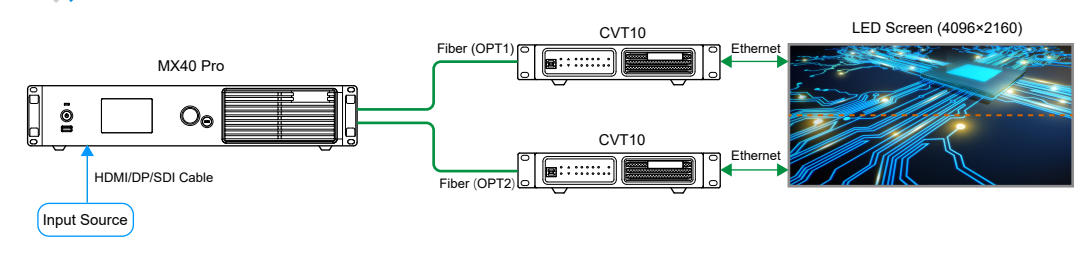

# Quick Configuration

If the screen, cabinets, data flow, and the number of cabinets loaded by an Ethernet port meet the following requirements, you can complete the screen configuration quickly with the LCD menus. Otherwise, you have to use the VMP software to complete the screen configuration.

- Screen: The LED screen is a regular one.
- Cabinet: The cabinets are regular ones of the same size and function well.
- Data flow: The data runs in the same way for all Ethernet ports and the data flow is one of the following. The starting position of the data flow is the first cabinet of Ethernet port 1, and the connections are made in sequence according to the serial number of the Ethernet port.

### 

• Cabinets loaded by an Ethernet port: If n ports are used to load the cabinets, the number of cabinets loaded by each of the first (n–1) ports is the same and an integral multiple of the number of cabinet rows or columns, and it is greater than or equal to the number of cabinets loaded by the last port.

# Step 2 Load a Cabinet Configuration File (Optional)

Before you begin, place the cabinet configuration file (.rcfgx) to the root directory of a USB drive and insert it into the USB port on the front panel of the device.

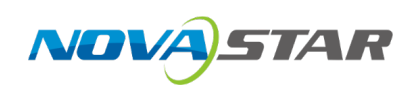

#### 1 Send the Cabinet Configuration File

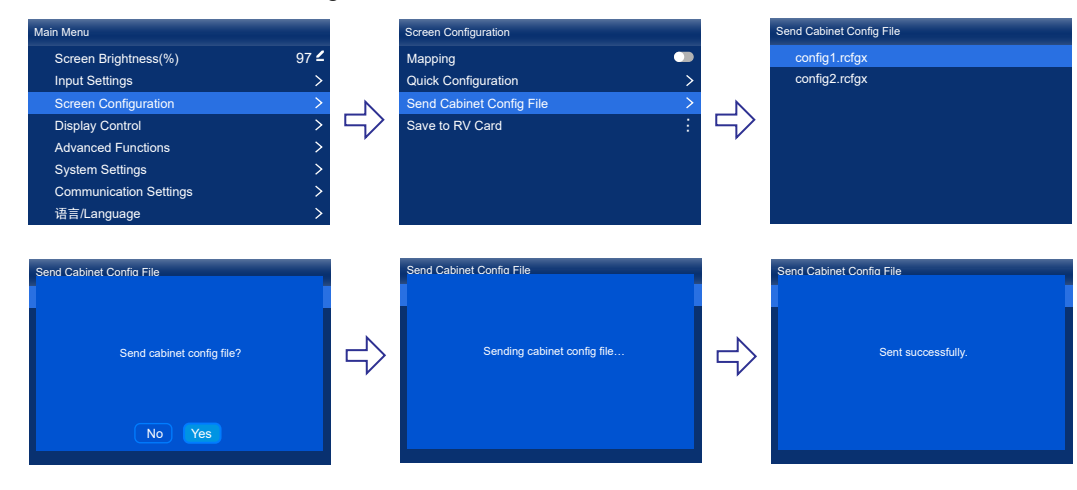

#### 2 Save the Cabinet Configuration File to Hardware

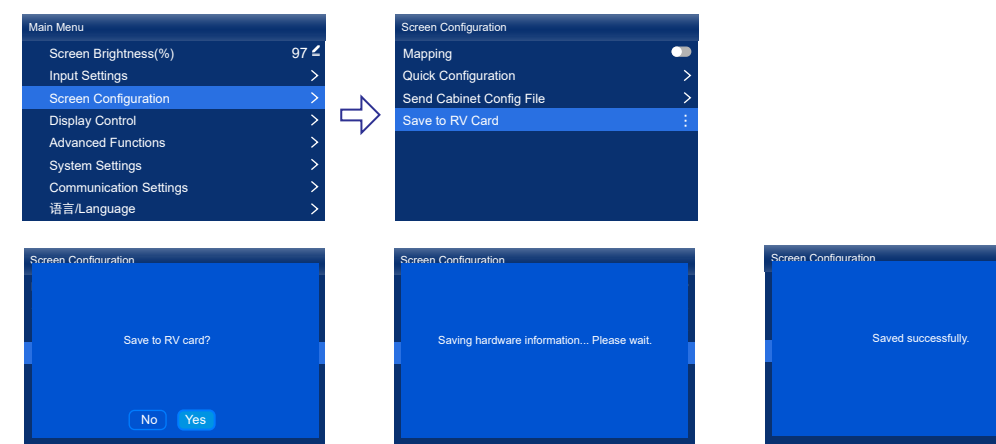

# Step 3 Quick Configuration

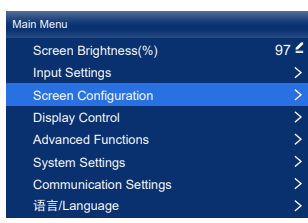

Screen Configuration Mapping Quick Configuration Send Cabinet Config File Save to RV Card

|  | Quick Configuration    |            |
|--|------------------------|------------|
|  | Cabinet Row Qty        | 0 🚄        |
|  | Cabinet Column Qty     | 0 🚄        |
|  | Port 1 Cabinet Qty     | 0 🚄        |
|  | Data Flow (Front View) | <b>₽</b> ⁴ |
|  | H Offset               | 0 🚄        |
|  | V Offset               | 0 🚄        |
|  |                        |            |
|  |                        |            |

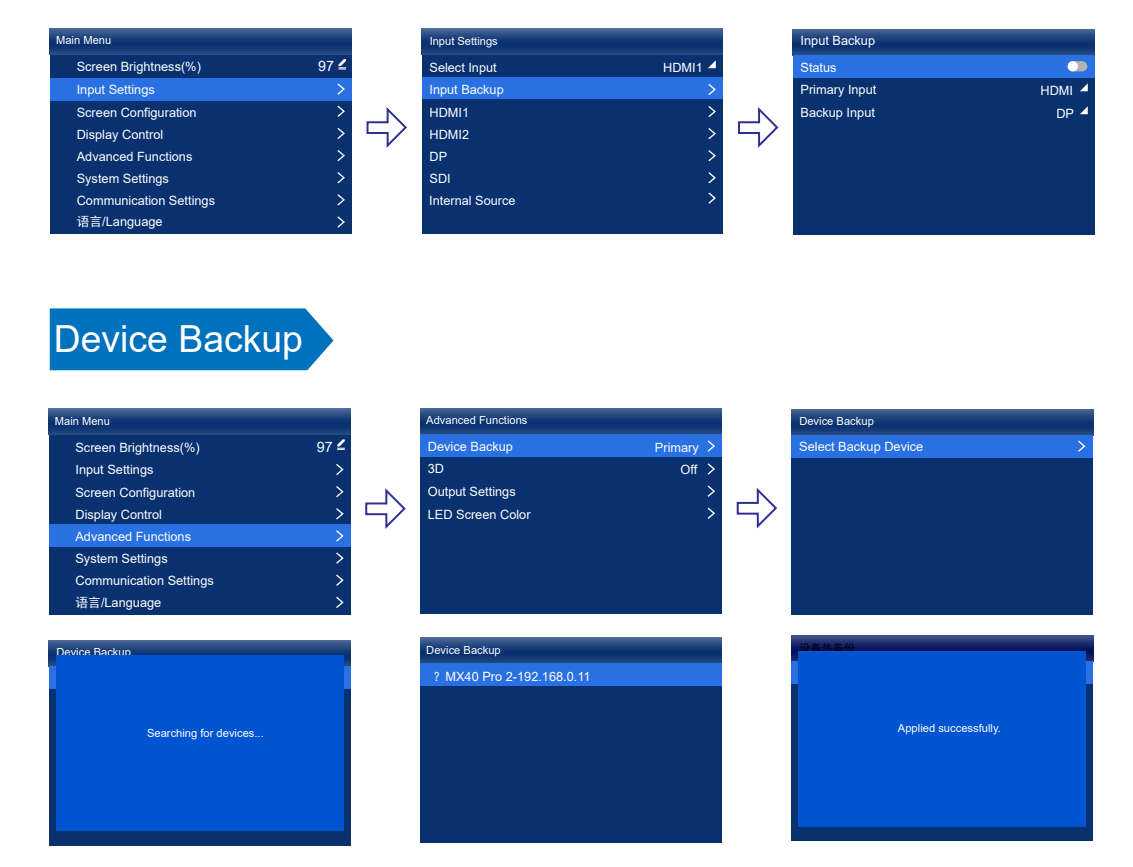

# Gamma & Color Temperature

Input Backup

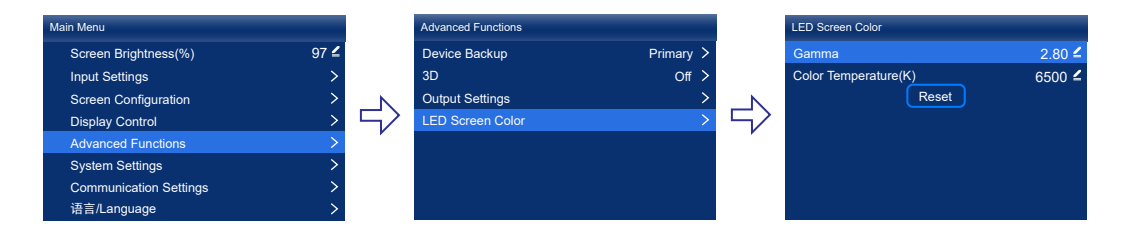